# Virtual Account Bank Permata

For customer of Bank Permata, BCA and other banks that included in network ATM Bersama, Prima and ALTO, premium payments can be directed to the 16 digits of your Virtual Account Permata number with account holder name = Policy Holder's name:

890900 + 10 digits of your Policy No.

#### Example:

Policy No. = 0000012345, Policyholder's name = Jason, your Virtual Account Permata number = 8909000000012345, with account holder name = Jason.

#### Penting untuk diingat:

The Virtual Account Permata payment would not be done through cash deposit at the cashier counters of Bank Permata.

## Steps for Virtual Account Permata premium payment through ATM Permata

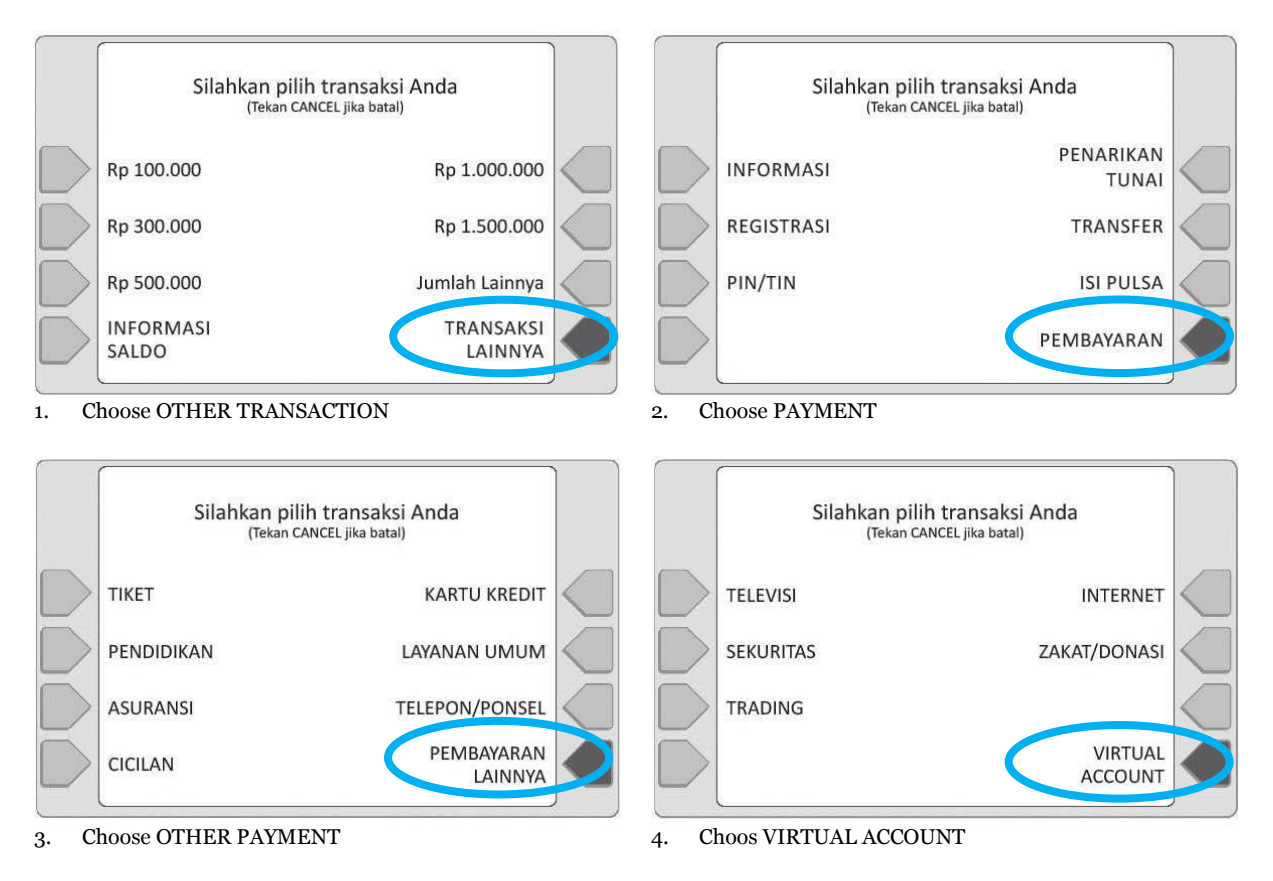

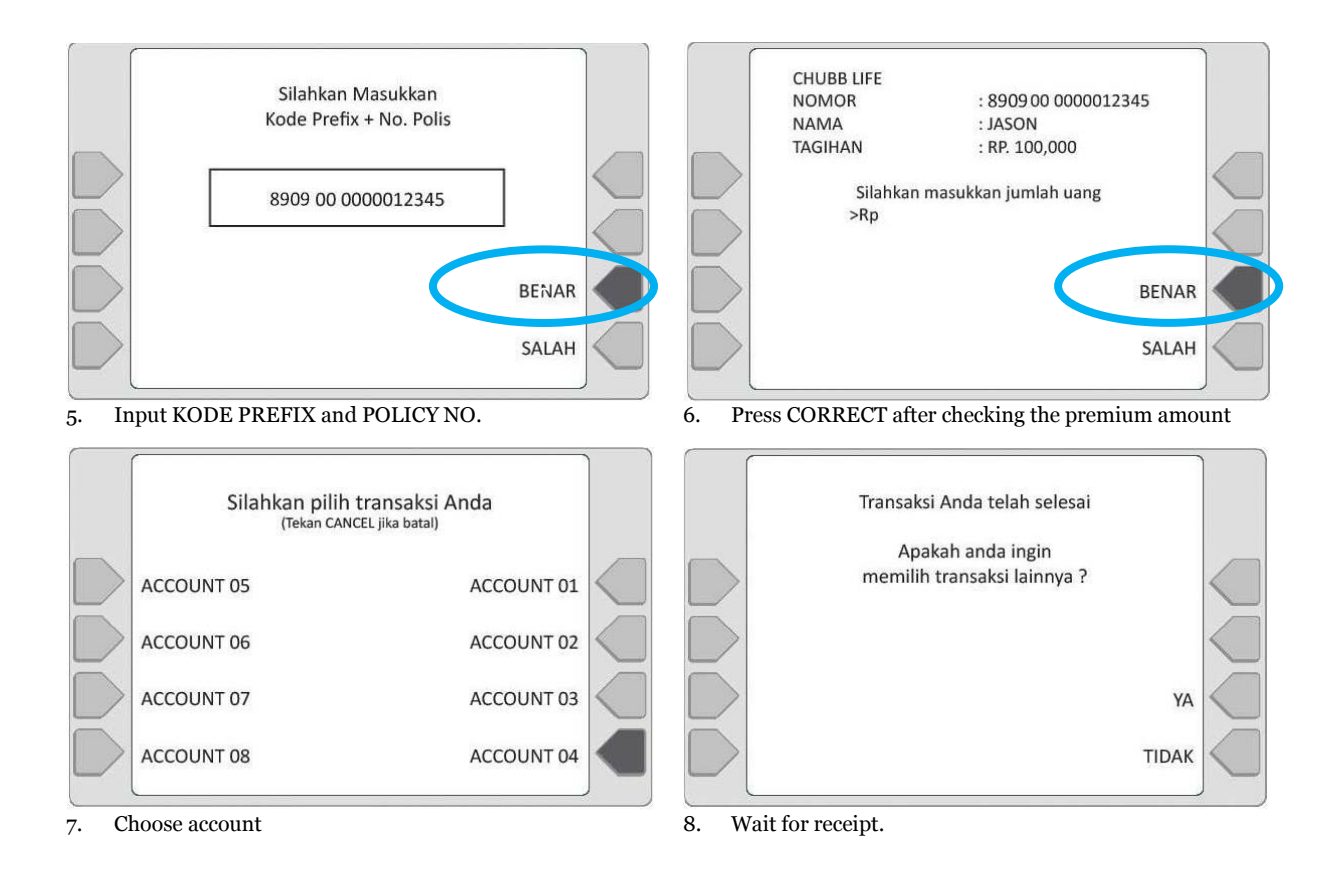

## Please follow steps for Virtual Account Permata payment through ATM BCA

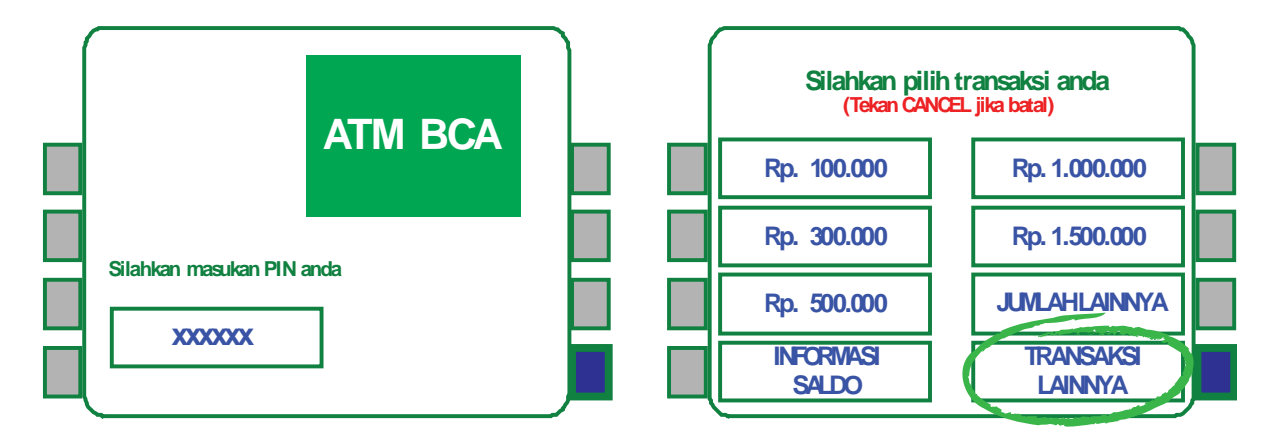

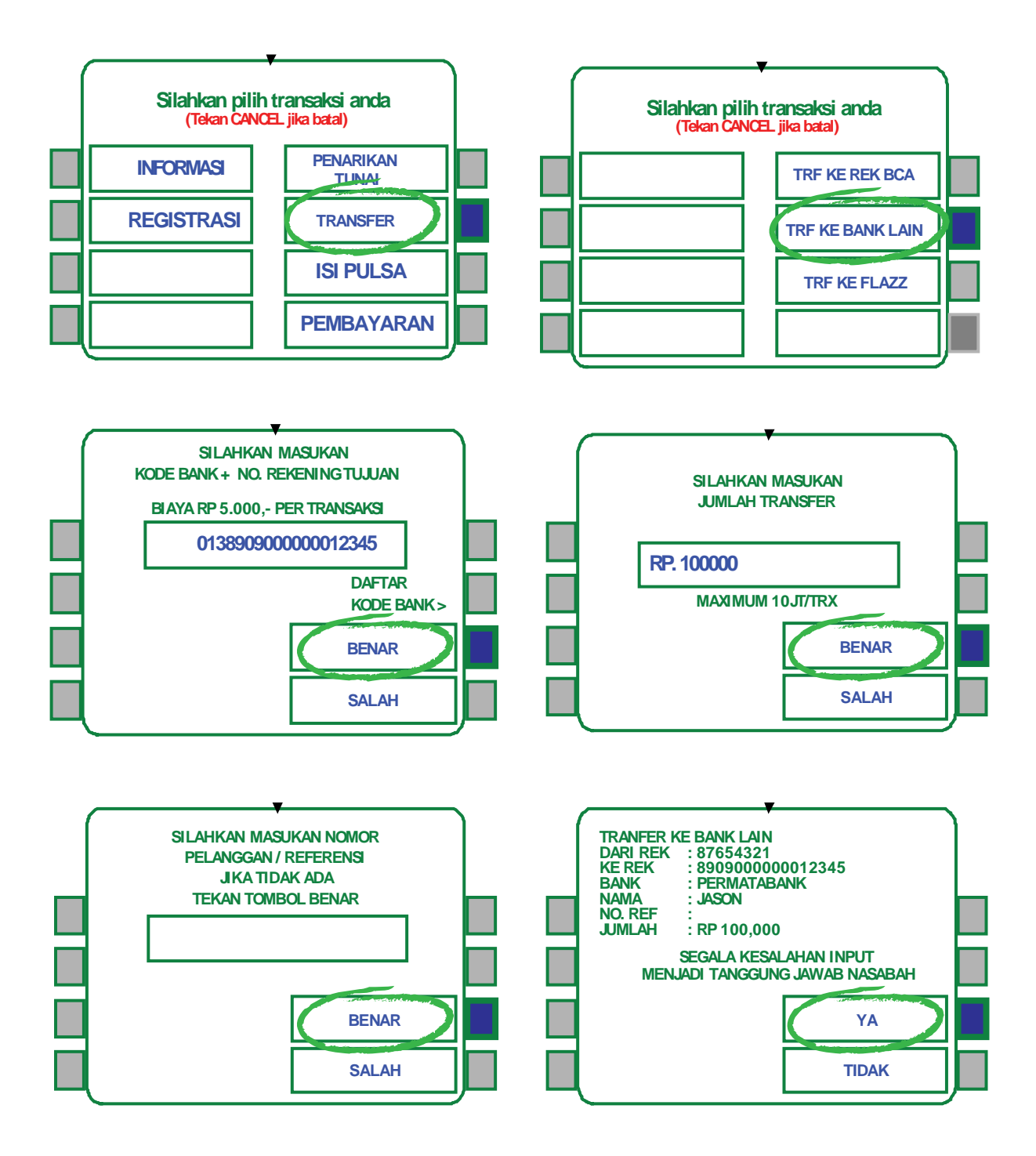

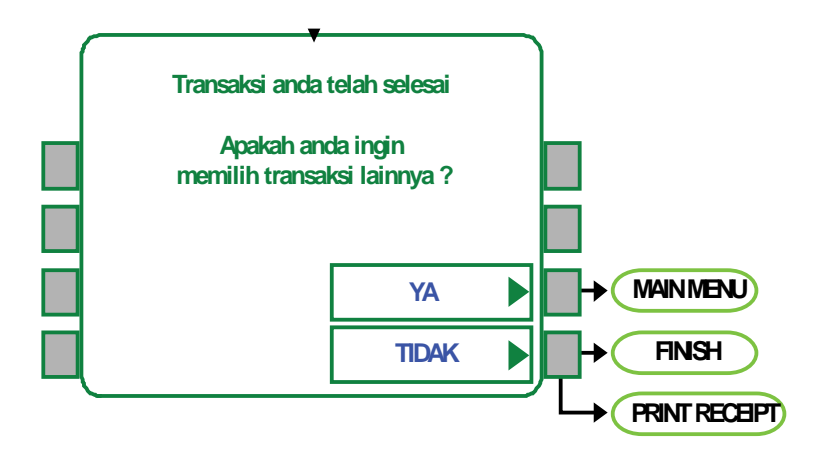

## **Other ATMs (TRANSFER)**

Premium payments can also be done through ATMs from other Banks by transfer (ATM Bersama, Alto & Prima members)\*:

- 1. Insert ATM Card
- 2. Select menu Other Transactions
- 3. Select menu Transfer
- 4. Select menu Transfer to Other Banks
- 5. Enter Bank Permata Code (013) and Prefix Code (8909) + Policy No. Example: 013890900000012345 Then press CORRECT
- 6. Input nominal of premium payment
- 7. There will be a confirmation page of Virtual Account Owner name and amount of transaction. Please YES if correct and the transaction is succeded.
- 8. You will receive receipt. Please keep it as a valid proof payment.

\*) Which has online transfer feature